DLA99901-10\_manual\_GM2.qxd:Layout 1 0 2/10/08 6:30 PM Page 1

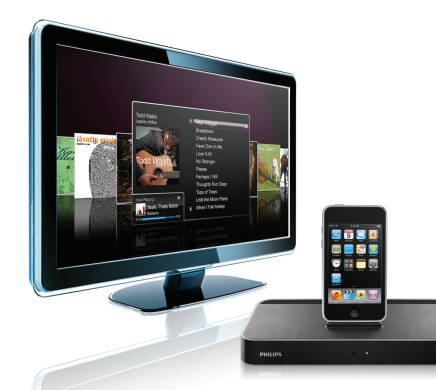

## www.philips.com/support

| EN HomeDock HD | 2   |
|----------------|-----|
| FR HomeDock HD | 26  |
| DE HomeDock HD | 50  |
| ES HomeDock HD | 74  |
| NL HomeDock HD | 98  |
| I⊤ HomeDock HD | 122 |
| PT HomeDock HD | 146 |
| SV HomeDock HD | 170 |

| EL HomeDock HD        | 194 |
|-----------------------|-----|
| PL HomeDock HD        | 218 |
| RU HomeDock HD        | 242 |
| CS HomeDock HD        | 266 |
| HU <b>HomeDock HD</b> | 290 |
| TR HomeDock HD        | 314 |
| FN HomeDock HD        | 338 |
|                       |     |

# **PHILIPS**

HomeDock HD DLA99901/10

## Obsah

| Důležité informace                 | 268 |
|------------------------------------|-----|
| Váš Philips HomeDock HD            | 269 |
| Co se nachází v krabici            | 270 |
| Jak začít                          | 271 |
| Nastavení HomeDock HD              | 272 |
| Navigace na obrazovce              | 275 |
| Vychutnávání si fotek a prezentací | 280 |
| Nastavení a funkce                 | 281 |
| Dodatečné použití                  | 283 |
| Záruka a servis                    | 285 |
| Technické údaje                    | 285 |
| Často kladené otázky               | 286 |
| EU Prohlášení o shodě              | 288 |

## Důležité informace

Nespěchejte s pročtením si této uživatelské příručky před použítím vašeho Philips HomeDock HD (DLA99901/10). Obsahuje důležité informace a poznámky, které se týkají provozu vašeho Philips HomeDock HD.

#### © 2008 Philips Consumer Lifestyle.

Všechna práva vyhrazena. Reprodukce celého výrobku nebo jeho části je zakázáno bez písemního souhlasu vlastníka autorského práva. Obchodní známky jsou vlastnictvím Koninklijke Philips N.V. nebo jejích právoplatných vlastníků. iPod je obchodní známka, která je registrována v U.S. a jiných krajinách.

My Philips, BG P&A, prohlašujeme tímto, že výrobek Philips HomeDock HD je v shodě s důležitými požadavky a ostatními příslušnými ustanoveními Směrnice 1999/5/EC.

#### Likvidace vašeho starého výrobku:

Tento výrobek byl navržen a proveden z vysoce kvalitních materiálů a dílů, které je možno recyklovat a znovu použít.

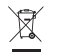

WEEE logo: Označení výrobku symbolem přeškrtnuté popelnice znamená, že výrobek vyhovuje evropské směrnici 2002/96/EC.

Informujte se o místních předpisech a systému odděleného sběru elektrického a elektronického odpadu. Vezměte soupravu do vašeho místního recyklovatelného centra.

### 🚺 Varování

- Nevystavujte výrobek dešti nebo vodě.
- Udržujte mimo slunečního záření, abyste předešli nahromadění tepla.
- Nerozebírejte jej, ani jej neopravujte.
- Udržujte mimo dosah přístrojů s vysokým napětím.

## Váš Philips HomeDock HD

Gratulujeme Vám k vašemu nákupu a vítáme Vás ve světě Philips!

Abyste plně využili nabídku podpory Philips, zaregistrujte si Váš výrobek na internetové stránce www.philips.com/welcome.

### Přehled výrobku

HomeDock HD je první dokovací zařízení s vysokou definicí (HD), které zahrnuje televizní navigaci, a které přepojí Váš iPod s Vaší televizi. Konečně si můžete vychutnat a navigovat Vaše oblíbené video na velké obrazovce s neivyšší dostupnou obrazovou kvalitou. HomeDock HD zkvalitní iPod video do velikosti 1080i nebo 720p přes HDMI připojení, zatímco optický digitální audio výstup dodá čistý digitální zvuk. Pro zákazníky bez HDTV. HomeDock HD ie stále kompatibilní s analogovou televizí přes jej S-Video a RCA připojení.Vylepšené televizní rozhraní HomeDock HD představuje vizuální plynoucí formát založen na piktogramech, takže si můžete jednoduše profičet přes obsah Vašeho iPod s přiloženým RF ovládačem – dokonce si můžete vychutnat Vaší grafiku alba z Vašeho iPod na Vaší televizní obrazovce pro nejúžasnější zážitek domácího kina. Vychutnejte si Váš iPod v nepředstavitelní kvalitě na Vaší HDTV s HomeDock HD.

### Důležité prvky výrobku

- Připojí Váš iPod na Vaší televizi
- Umožní Vám si prohlížet a navigovat Váš iPod na Vaší televizi
- Zkvalitní obsah Vašeho iPod do velikosti 1080i
- HDMI, S-Video a RCA připojení
- Optický digitální výstup pro čistý zvuk
- · Grafika alba se zobrazí na televizní obrazovce
- Obsahuje RF dálkový ovládač
- Můžete nabíjet Váš iPod zatímco se nachází v doku

## Co se nachází v krabici

## Zahrnuje

- 1. Základna HomeDock HD
- 2. RF Dálkový ovládač
- 3. RCA kabel
- 4. Mezinárodní napájecí zdroj
- Adaptér pro Evropu kromě Velké Británie, Irska, Cypru a Malty
- 6. Adaptér pro Severní Ameriku, Střední Ameriku a Japonsko
- Adaptér pro Austrálii, Nový Zéland, Papua New Guinei a Argentinu
- 8. Adaptér pro Velkou Britanii, Irsko, Cypr, Maltu, Malajsii, Singapur a Hongkong
- 9. CD ROM
- 10. Průvodce rychlého začetí

## Co budete také potřebovat

iPod

Zástrčku AC

Televizi

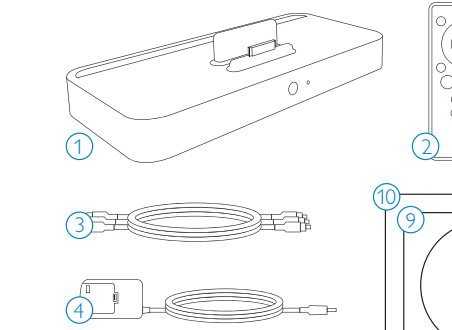

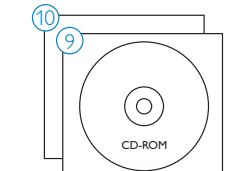

## Jak začít

## () Důležité: Před připojením Vašeho Philips HomeDock HD si pozorně přečtete bezpečnostní opatření na straně 268.

Tohle Vám pomůže s první instalací Vašeho Philips HomeDock HD.

- Správně zapojte do zástrčky, připojte audio a video kabely na Vaše domácí kino a odstraňte plastový ústřižek z Vašeho dálkového ovládání pro HomeDock HD.
- Zapněte Vaší televizi a zvolte si správní input pro HomeDock HD. Zapojení Vašeho HomeDock HD zapne a spustí boot-up proces, který může trvat pár minut.

 Vložte Váš iPod do doku, což mu umožní se otočit a bezpečně se opírat o stojan HomeDock HD. Potom co se Váš iPod nastartoval, použijte zahrnutý RF dálkový ovládač na prohlížení si a zvolení obsahu Vašeho iPod na televizi.

Poznámka: Pro detailní informace o nastavení Vašeho HomeDock HD si přečtete sekci Nastavení HomeDock HD.

 Důležité: Ujistěte se, že "TV Out" nastavení Vašeho iPod, uložené pod možností iPod Video Nastavení, je nastaveno buď na "Zeptej se" nebo "Zapnuto", abyste si mohli plně vychutnat obsah Vašeho iPod použitím HomeDock HD. Pro iPod touch si přečtete sekci "Prohlížení si video obsahu na Vašem iPod touch", která se nachází v kapitole Nastavení HomeDock HD.

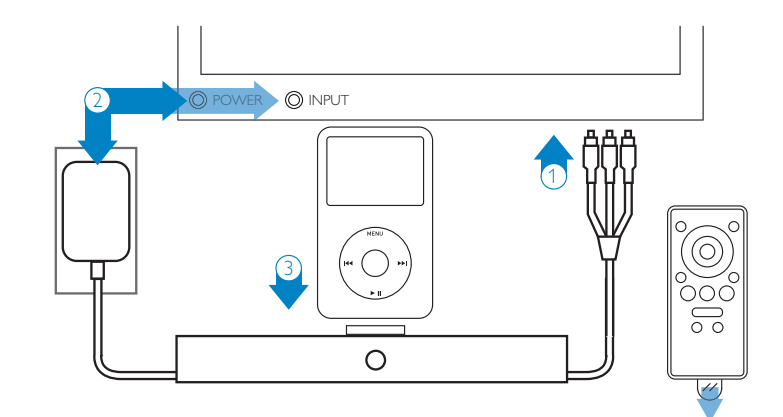

## Nastavení HomeDock HD

Váš HomeDock HD je připraven k použití přímo z krabice se zahrnutými AV kabelami.

Pro neilepší výkon vysoké definice (HD) odporoučíme připojení HomeDock HD na Vaší televizi přes HDMI kabel (dostupný odděleně), lestliže nemáte televizi nebo domácí kino, které používá HDMI, existuje množství jiných možností, iak můžete připojit HomeDock HD:

- Připojte na Vaší televizi použitím S-Video nebo RCA přípojek (AV kabel je zahrnutý v soupravě).
- Připoite na AV přijímač použitím S-Video, RCA nebo HDMI přípojek.

 Připoite Vaší domácí stereo nebo reproduktory bez použití televize. Přečtěte si "Použití HomeDock HD s externími reproduktory" v kapitole Dodatečné použití.

Poznámka: Odstraňte tenký plastový ústřižek na zadní straně RF dálkového ovládače, který byl zahrnut v soupravě, abyste spustili funkčnost baterie.

Důležité: Ujistěte se, že "TV Out" nastavení Vašeho iPod, uložené pod možností iPod Video Nastavení, je nastaveno buď na "Zeptei se" nebo "Zapnuto", abyste si mohli plně vychutnat obsah Vašeho iPod použitím HomeDock HD. Pro iPod touch si přečtete sekci "Prohlížení si video obsahu na Vašem iPod touch". která se nachází v kapitole Nastavení HomeDock HD.

## lak připojit HomeDock HD použitím HDMI kabelu

- 1. Zapoite přiložený AC napálecí adaptér do zadní strany základny HomeDock HD a druhý konec do jakékoliv dostupné zástrčky. Zapojení Vašeho HomeDock HD do zástrčky ho nastartuje a spustí boot-up proces, který může trvat pár minut.
- 2. Zapojte HDMI kabel (dostupný odděleně) do zadní strany základny HomeDock HD.
- 3. Buď zapoite HDMI kabel do jakéhokoliv dostupného HDMI vstupu na Vaší televizi nebo zapoite HDMI kabel do Vašeho stereo přijímače kompatibilního s HDMI.

Poznámka: Připojení HomeDock HD přes HDMI přímo na Vaší televizi nasměruje video aj audio přes televizi. Abyste si mohli vychutnat audio použitím Vašeho domácího stereo systému, připojte HomeDock HD na Váš stereo přijímač kompatibilní s HDMI, potom připoite Váš přijímač na Vaší televizi přes HDMI. Můžete si také zvolit připojení HomeDock HD na Vaší televizi přes HDMI, potom na Váš stereo přijímač přes digitální audio výstup (vhodné kabely jsou dostupné odděleně).

- 4. Zapněte Vaší televizi a/nebo Vaše domácí stereo a zvolte si správný(-é) input(-y) pro HomeDock HD. Nyní uvidíte na Vaší televizní obrazovce logo Philips a malý box pohybujících čtverců až doté doby, když Váš HomeDock HD neukončí boot-up proces. Když je tenhle proces ukončen, zobrazí se správa "Žádný iPod není připojen".
- 5. Vložte Váš iPod do doku, abyste mu umožnili se otočit a bezpečně opřít o stojan HomeDock HD. Když je Váš iPod spuštěný, použijte přiložen RF dálkový ovládač na prohlížení a zvolení si obsahu z Vašeho iPod na Vaší televizi. Přečtěte si kapitolu Navigace na obrazovce.

Důležité: Abychom jsme maximalizovali výkon Vašeho HomeDock HD když se používá, HDMI kabel musíte změnit video rozlišení Vašeho HomeDock HD ze Standardního Rozlišení na Vysoké Rozlišení (HD), Abyste tak udělali, prosím následuite následovní kroky:

- 1. S Vaším iPod umístněným v doku, zvolte si možnost Nastavení v Hlavním menu na HomeDock HD
- 2 V menu Nastavení si zvolte možnost Rozlišení
- 3. Zaměňte volbu ze Standardního Rozlišení (PAL nebo NTSC) na Vysoké Rozlišení (720p nebo 1080i).

## Připojení HomeDock HD použitím AV kabelu, který byl zahrnut v soupravě

- 1. Zapoite přiložený AC napálecí adaptér do zadní strany základny HomeDock HD a druhý konec do jakékoliv dostupné zástrčky. Zapojení Vašeho HomeDock HD do zástrčky ho nastartuje a spustí boot-up proces, který může trvat pár minut.
- 2. Zapojte přiložený AV kabel do příslušného video výstupu a RCA audio výstupu na zadní straně základny HomeDock HD. Ujistěte se, že barvy kabelů se budou shodovat s barvami příslušných konektorů (žlutý = video, bílý = levé audio, červený = pravé audio).
- 3. Připojte AV kabel do příslušného RCA vstupu na Vaší televizi nebo domácím stereu. Nezapomeňte si poznamenat, který vstup používáte.
- Zapněte Vaší televizi a/nebo Vaše domácí stereo a zvolte si správný(-é) input(-y) pro HomeDock HD. Nyní uvidíte na Vaší televizní obrazovce logo Philips a malý box pohybujících čtverců až doté doby, když Váš HomeDock HD neukončí boot-up proces. Když je tenhle proces ukončen, zobrazí se správa ''Žádný iPod není připojen".

## Připojení HomeDock HD

1. Digitální audio výstup (optický)

- USB připojení
- 3. HDMI výstup
- 4. S-Video výstup

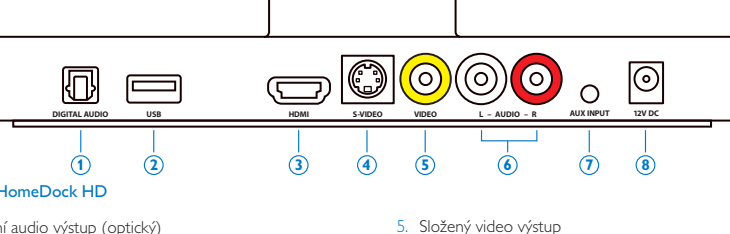

- 6. RCA audio výstup
- 7. Pomocný audio vstup

8. AC vstud

5. Vložte Váš iPod do doku, abyste mu umožnili se otočit a bezpečně opřít o stojan HomeDock HD. Když je Váš iPod spuštěný, použijte přiložen RF dálkový ovládač na prohlížení a zvolení si obsahu z Vašeho iPod na Vaší televizi. Přečtěte si kapitolu Navigace na obrazovce.

### Připojení HomeDock HD použitím S-Video kabelu

- Zapojte přiložený AC napájecí adaptér do zadní strany základny HomeDock HD a druhý konec do jakékoliv dostupné zástrčky. Zapojení Vašeho HomeDock HD do zástrčky ho nastartuje a spustí boot-up proces, který může trvat pár minut.
- Zapojte S-Video kabel do výstupu pro S-Video na zadní straně základny HomeDock HD.
- Připojte druhý konec S-Video kabelu do příslušného vstupu pro S-Video na Vaší televizi.
- Zapojte vhodný audio kabel (dostupný odděleně) buď do digitálního audio výstupu nebo RCA audio výstupů na zadní straně základny HomeDock HD.
- Připojte audio kabel do příslušného vstupu na Vaší televizi nebo domácím stereu. Nezapomeňte si poznamenat, který vstup používáte.
- 6. Zapněte Vaší televizi a/nebo Vaše domácí stereo a zvolte si správný(-é) input(-y) pro HomeDock HD. Nyní uvidíte na Vaší televizní obrazovce logo Philips a malý box pohybujících čtverců až doté doby, když Váš HomeDock HD neukončí boot-up proces. Když je tenhle proces ukončen, zobrazí se správa "Žádný iPod není připojen".
- 7. Vložte Váš iPod do doku, abyste mu umožnili se otočit a bezpečně opřít o stojan HomeDock HD. Když je Váš iPod spuštěný, použijte přiložen RF dálkový ovládač na prohlížení a zvolení si obsahu z Vašeho iPod na Vaší televizi. Přečtěte si kapitolu Navigace na obrazovce.

## Prohlížení si video obsahu na Vašem iPod touch

Jestiže jste ještě neaktualizovali firmware Vašeho iPod touch na verzi 2.1 nebo novější, budete potřebovat změnit nastavení automatického zablokování na možnost Nikdy, abyste si mohli vychutnat video z Vašeho iPod touch na Vašem HomeDock HD. Abyste tak udělali, prosím následujte následovní kroky:

- Před vložením Vašeho iPod do doku Vašeho HomeDock HD, vstupte do menu Nastavení na Vašem iPod touch.
- 2. V menu Nastavení si zvolte Všeobecné možnosti.
- V menu Všeobecných možností si zvolte Automatické zablokováni.
- Nastavte Automatické zablokováni na možnost Nikdy, potom umístněte Váš iPod touch do doku, abyste si mohli vychutnat video použítím Vašeho HomeDock HD.

Poznámka: Jestliže se aktualizovali firmware Vašeho iPod touch na verzi 2.1 nebo novější, odblokování není vyžadováno. Odblokování je jenom nevyhnutné pro iPod touch s verzí starší než verze 2.1.

## Navigace na obrazovce

HomeDock HD Vám umožní navigaci a zvolení si Vaší hudby, videa, atd., použitím intuitivního grafického rozhraní. Přiložen dálkový ovládač používá rádiovou frekvenci (RF), takže můžete navigovat Váš iPod a kontrolovat playback z pohodlí Vašeho gauče bez přímého dohledu na základnu HomeDock HD Poznámka: Odstraňte tenký plastový ústňžek na zadní straně RF dálkového ovládače, který byl zahrnut v soupravě, abyste spustili funkčnost baterie.

Poznámka: Ovládání hlasitosti není dostupné během používání HDMI kabelu. Hlasitost se musí ovládat ovládačem Vaší televize nebo domácího stereo systému.

Poznámka: Když poprvé připojíte Váš iPod, spouštěcí proces může trvat až jednu minutu.

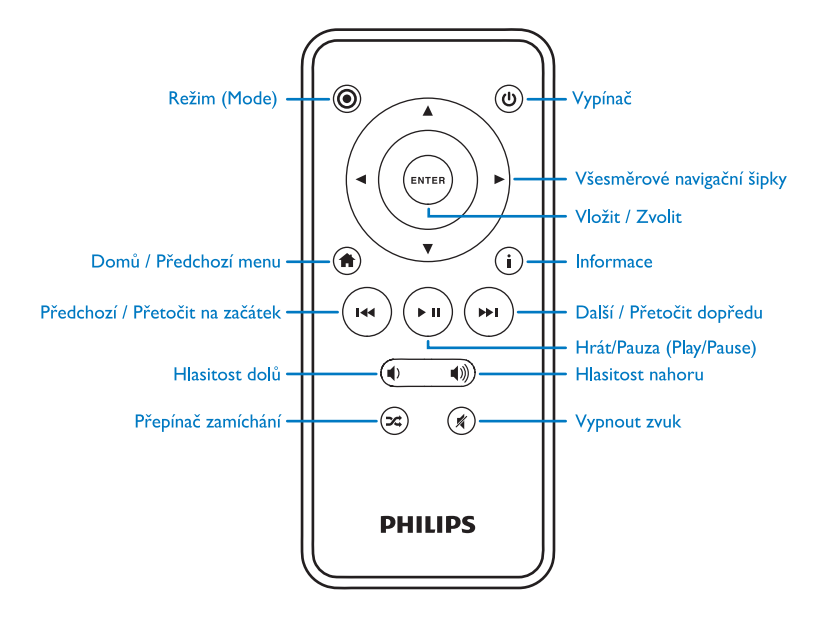

### Základní navigace hudby a videa na obrazovce

Abyste mohli navigovat menu hudby a videa na Vašem iPod:

- Zvolte si Hudba nebo Videa z Hlavního menu použitím levých nebo pravých navigačních tlačítek a stiskněte Vložit.
- Zvolte si Kategorii v rámci Hudby nebo Videa, kterou byste si chtéli prohlídnout použítím navigačního levého tlačítka, pravého navigačního tlačítka nebo navigačního tlačítka nahoru či dolů a stiskněte Vložit.
- Abyste si mohli zvolit skladbu nebo video přetočte dolů nebo nahoru použitím navigačních tlačítek dolů nebo nahoru. Potom, když se požadovaná skladba nebo video zvýrazní, stiskněte Vložit pro její spuštění.
- Stisknutím tlačítka Domů/Předchozí menu se vrátíte na předchozí menu.

 Důležité: Ujistěte se, že "TV Out" nastavení Vašeho iPod, uložené pod možností iPod Video Nastavení, je nastaveno buď na "Zeptej se" nebo "Zapnuto", abyste si mohli plně vychutnat obsah Vašeho iPod použitím HomeDock HD. Pro iPod touch si přečtete sekci "Prohlížení si video obsahu na Vašem iPod touch", která se nachází v kapitole Nastavení HomeDock HD.

## Tipy a triky pro navigaci na obrazovce

- Abyste začali hrát skladby okamžitě, můžete si zvolit možnost Zamíchat písničky z Hlavního Menu. HomeDock HD začne hrát skladby náhodně z celé hudební knižnice Vašeho iPod. Zobrazí se informace "Nyní hraje" a bude se střídat s oznámením "Následující skladba".
- Kdykoli se hraje skladba z Vašeho iPod zatímco je připojen na HomeDock HD, informace o aktuální skladbě se můžou zobrazit zvolením si možnosti Nyní Hraje z Hlavního menu. Informace o aktuální skladbě zahrnují název skladby, jméno umělce, název alba, čas trvaní, ostávající čas, a také grafiku alba (když je dostupná).

- Pro zrychlení rychlosti přetočení nahoru nebo dolů v dlouhých seznamech, podržte navigační tlačítko Nahoru nebo Dolů po dobu minimálně 3 sekund.
- Na přetočení dopředu nebo na začátek skladby, stiskněte a podržte tlačítko Další/Přetočit dopředu nebo tlačítka Předchozí/Přetočit na začátek.
- Stiskněte tlačítko Zamíchat na přepnutí mezi možností Vypnout Zamíchání a Zamíchat skladby.

### Grafika Alba a Váš HomeDock HD

HomeDock HD může zobrazit grafiku alba skladby, která se momentálně hraje (když je dostupná) nebo během prohlížení si alba. Až 250 obrázku grafiky alba může být uloženo v paměti Vašeho HomeDock HD. Když se dosáhne limit, Váš HomeDock HD smaže nejméně používaný obrázek, aby mohl uložit nový obrázek.

Poznámka: iPod 4té generace momentálně nepodporuje externí zobrazení grafiky alba. Grafika alba je zobrazená na mnohých místech uživatelského rozhraní:

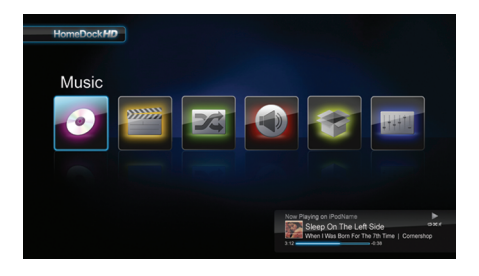

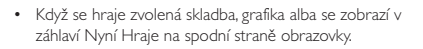

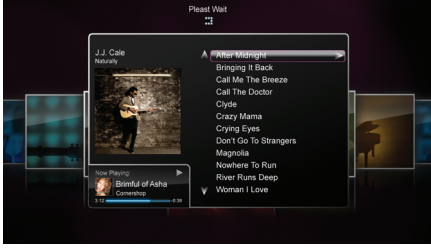

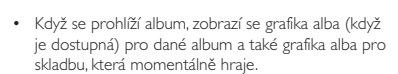

Poznámka: Stáhnutí větší grafiky může trvat pár minut.

 Množství šetřičů obrazovky má schopnost zobrazit grafiku alba skladby během její přehrávání.

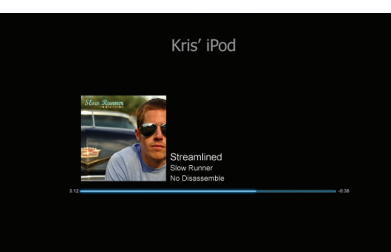

276

HomeDock HD nestáhne grafiku alba až do té doby, dokud se skladba nepřehrává, aby se ušetřil čas během spuštění iPod. Načtení grafiky z Vašeho iPod může to trvat pár sekund; zatímco se grafika větší velikosti načítáva, Váš HomeDock HD zobrazí grafiku menší velikosti (když je dostupná).

Poznámka: HomeDock HD nebude reagovat, jestliže se během tohoto procesu pokusíte použít ovládač. Během načítávání grafiky uvidíte správu "Prosím čekejte".

Když se jednou zobrazí, grafika je uložena v paměti HomeDock HD pro rychlejší vyhledaní v budoucnosti. Jestiže si přejete, aby HomeDock HD vyhledal grafiku alba ještě rychleji, zvolte si možnost Katalogování v menu Nastavení, Podívejte se na "Katalogování grafiky alba" v kapitole Nastavení a funkce.

Jestliže Vaše momentální volba neobsahuje žádnou grafiku alba, nebo grafika alba není dostupná, HomeDock HD zobrazí jeden ze sedmi vlastních obrázků:

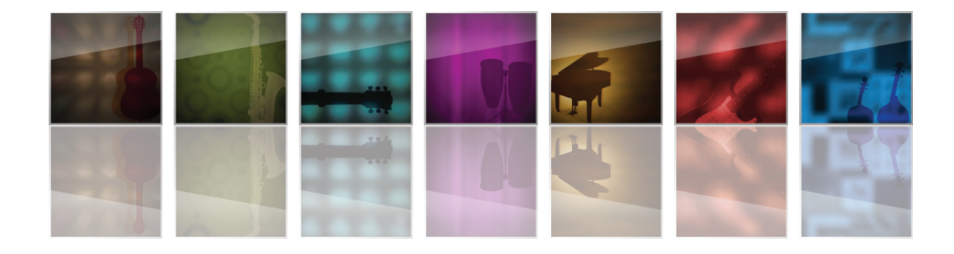

### Seznam možností HomeDock HD

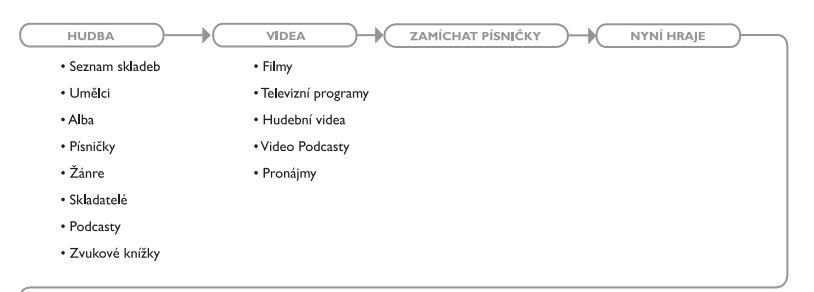

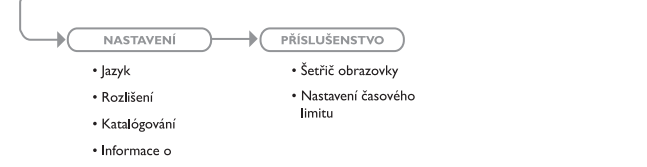

## Vychutnávaní si fotek a prezentací

Abyste si mohli přezírat fotky a prezentace z Vašeho fotokompatibilního iPod na Vaší televizi použitím HomeDock HD:

- Zvolte si iPod Režim stisknutím tlačítka Režim na vrchní levé straně RF dálkového ovládače (podívejte se na dole uveden diagram dálkového ovládače).
- Ujistěte se, že "TV Out" nastavení Vašeho iPod, uložené pod možností iPod Foto Nastavení, je nastaveno buď na "Zeptej se" nebo "Zapnuto". Na zvolení si Vaší volby

můžete použít navigační tlačítka na dálkovém ovládači. Potom můžete navigovat Vaší Sbírku fotografií na obrazovce Vašeho iPod použitím dálkového ovládače.

- Ovládejte funkce, jako sou Hrát/Pauza (Play/ Pause), Následovní Snímek, Předchozí Snímek, atd., z pohodlí Vašeho gauče s použitím dálkového ovládače.
- Poznámka: iPod touch nepodporuje použití dálkového ovládače, když se HomeDock HD nachází v Režimu iPod. Abyste si mohli vychutnat Vaše fotografie na Vaší televizní obrazovce, spusťte a začněte navigaci na obrazovce Vašeho iPod touch.

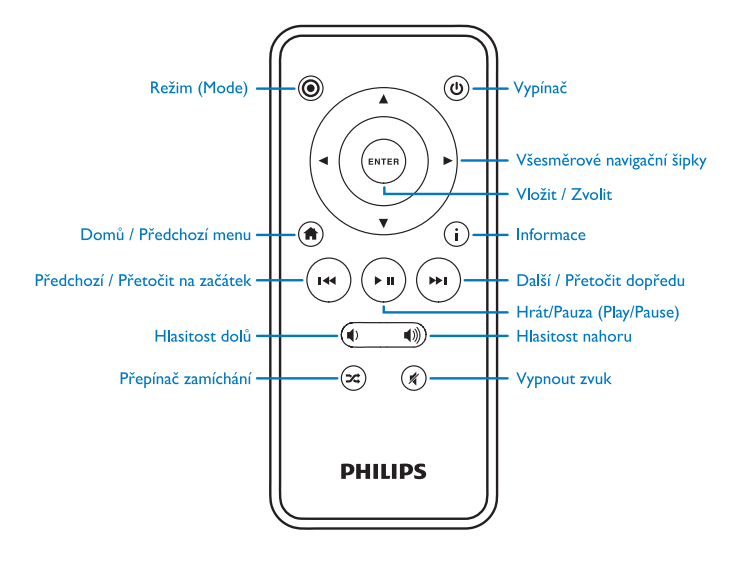

## Nastavení a funkce

## Jazyky

HomeDock HD má dostupných 19 jazyků. Zvolte si Váš jazyk v menu Nastavení > Jazyk.

Dostupné jazyky: Angličtina, Španělština, Francouzština, Němčina, Taliánčina, Nizozemština, Zjednodušená a Tradiční Čínština, Japonština, Korejština, Čeština, Polština, Řečtina, Maďarčina, Portugalština, Finština, Švédština, Turečtina, Ruština.

### Rozlišení

Můžete změnit video rozlišení Vašeho HomeDock HD, abyste jej shodli s Vaši televizi. Jednoduše si zvolte správní rozlišení v menu Nastavení > Rozlišení.

Dostupné rozlišení: Standardní rozlišení (PAL) Standardní rozlišení (NTSC) Vysoké rozlišení (720p) Vysoké rozlišení (1080i)

## Katalogovaní grafiky alba

Katalogovaní grafiky alba umožní HomeDock HD získat grafiku alba rychleji během používání. Protože charakter grafiky pro iPod je složitý, zobrazení grafiky alba může trvat několik sekund během playbacku. Zvolení si možnosti Katalogování, HomeDock HD stáhne a uloží všechnu grafiku alba z knižnice iPod, což mu umožní mnohem rychlejší zobrazení během playbacku. Tuto možnost si můžete zvolit v menu Nastavení > Katalogování. Poznámka: Katalogování může trvat až 45 minut, co záléží na velikosti Vaší knižnice. Během procesu katalogování HomeDock HD nebude reagovat na jiné příkazy. Jestliže si želáte poslouchat hudbu nebo dívat se na video, budete muset zrušit proces katalogování před jeho ukončením.

## Šetřič obrazovky

HomeDock HD má množství možností pro nastavení šetřiče obrazovky, které jsou uloženy v menu Příslušenství > Šetřič obrazovky. Dodatečně k prázdnému šetřiči obrazovky, isou také dostupné následovní šetřiče:

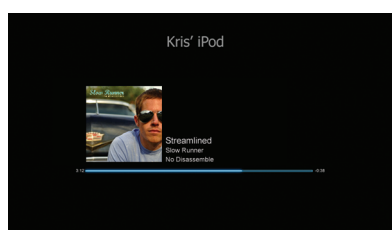

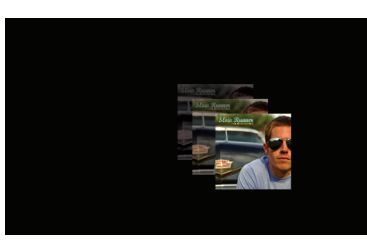

## Proměnlivá grafika alba

Nyní hraie

Zobrazuje proměnlivou grafiku alba písničky, která momentálně hraie.

Zobrazuje informace o skladbě, která momentálně hraje,

grafiku alba (když je dostupná) a progres písničky.

Poznámka: Jestliže grafika není dostupná, šetřič obrazovky zobrazí vlastní grafiku alba.

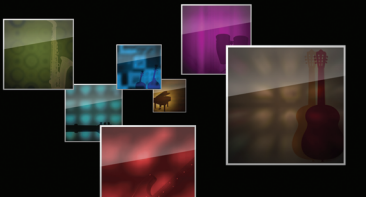

#### Létací grafika alba

Zobrazí všechnu dostupnou grafiku alba z Vaší knižnice iPod jakoby vylétala ze středu Vaší obrazovky.

## Časový limit šetřiče obrazovky

Přednastavený časový limit před spuštěním šetřiče obrazovky isou 2 minuty. Tohle nastavení můžete změnit v menu Příslušenství > Nastavení časového limitu.

Dostupné časové limity: 10 sekund, 2 minuty, 5 minut, 10 minut, Nikdy

## Dodatečné použití

## Použití HomeDock HD s externími reproduktory

HomeDock HD může být také použitý s Vaším domácím stereem nebo motorovými reproduktory na ovládání Vašeho iPod použitím přiloženého RF dálkového ovládače a zvolit si i hrát hudbu přes externí reproduktory bez potřeby zapojení na televizi.

- 1. Zapojte přiložený AC napájecí adaptér do zadní strany základny HomeDock HD a druhý konec do jakékoliv dostupné zástrčky.
- 2. Zapojte buď RCA kabely (dostupné odděleně) do levého a pravého RCA audio výstupu, nebo 1/8" mini-to-mini kabel (dostupný odděleně) do pomocného vstupu na zadní straně základny HomeDock HD.
- 3. Zapoite HomeDock HD do vhodných vstupů na Vašem domácím stereu nebo motorových reproduktorech.
- 4. Zapněte Vaše externí reproduktory, a když je to nevyhnutné, zvolte si správný vstup.
- 5 Zvolte si Režim iPod stisknutím tlačítka Režim na. přiloženém dálkovém ovládači pro HomeDock HD. Podíveite se na diagram dálkového ovládače.
- 6. Navigujte a ovládejte Váš iPod s použitím přiloženého dálkového ovládače

## Použití HomeDock HD s jinými audio zařízeními

HomeDock HD bude také hrát audio z jiných MP3 přehrávačů, laptopů a jiných digitálních přístrojů přes Vaši televizi nebo domácí stereo prostřednictvím HomeDock HD pomocného audio vstupu (označeného AUX INPUT – POMOCNÝ VSTUP).

Poznámka: HomeDock HD nepodporuje navigaci na obrazovce, když se používá pomocný vstup na prohrávání audia.

### Použití HomeDock HD s televizí, která má jenom možnost standardního rozlišení

Zatímco HomeDock HD je navrhnutý, aby Vám poskytnul neilepší zážitek na Vaší HD televizi, můžete ho stále použít s Vaší televizí, která má jenom standardní rozlišení, lednoduše si zvolte vhodní formát standardního rozlišení ve Vašem regionu v menu Nastavení > Rozlišení.

Nastavení standardního rozlišení: Standardní rozlišení (PAL) Standardní rozlišení (NTSC)

## Záruka a servis

Pro získání informací o záruce a produktové podpoře, prosíme, navštivte http://www.philips.com/welcome.

## Technické údaje

### Hudební kompatibilita

Všechny iPod-y, které se dají umístnit do doku (kromě 3G iPod)

- iPod touch 2hé generace (8GB, 16GB, 32GB)
- iPod touch (8GB, 16GB, 32GB)
- iPod classic (80GB, 120GB, 160GB)
- iPod nano 4té generace (8GB, 16GB)
- iPod nano 3tí generace (4GB, 8GB
- 5G iPod s videem (30GB, 60GB, 80GB)
- iPod nano 2hé generace (2GB, 4GB, 8GB)
- iPod nano 1ní generace (1GB, 2GB, 4GB)
- · iPod mini (4GB, 6GB)
- 4G iPod (20GB, 30GB, 40GB, 60GB, U2)

### Video kompatibilita

Všechny iPod-y, které se dají umístnit do doku, s video kapacitou

- iPod touch 2hé generace (8GB, 16GB, 32GB)
- iPod touch (8GB, 16GB, 32GB)
- iPod classic (80GB, 120GB, 160GB)
- iPod nano 4té generace (8GB, 16GB)
- iPod nano 3tí generace (4GB, 8GB)
- 5G iPod s videem (30GB, 60GB, 80GB)

## POZNÁMKA: Apple iPod modely uvedené před říjnem 2008

### 284

#### Vstupy/Výstupy Audio výstupy:

Analogový L/R
Optický digitální

Video výstupy:

- HDMI
- Kombinovaný
- S-Video

Pomocný audio vstup: 3.5mm stereo mini-jack/konektor Vstup pro napěťový adaptér: 100-240VAC, 47-63Hz Výstup pro napěťový adaptér: 12V-1250mA amps USB-A: standardní univerzální sériová sběrnice. USB 2.1

### Dálkový ovládač

Baterie: 3V, typ CR2032 nebo ekvivalent RF Dosah: Přibližně 50 stop (15.24m)

#### Televizní video formát

Standardní rozlišení: NTSC/PAL Vysoké rozlišení: 720p/1080i

## Často kladené otázky

Tady najdete nejčastěji kladené otázky a odpovědi o Vašem Philips HomeDock HD.

Abyste zachovali platnost záruky, nikdy nezkoušejte opravovat výrobek sami. Jestlíže během používání vašeho HomeDock HD narazíte na problémy, zkontrolujte následující body předtím, než kontaktujete společnost Philips, Jestlíže problém zůstává nevyřešen, přejděte na webové stránky Philips www.philips.com/welcome. Pokud kontaktujete společnost Philips, ujistěte se, že máte po ruce váš Philips HomeDock HD a že máte k dispozici číslo modelu a sériové číslo.

### Musím používat HomeDock HD s HD televizi?

Ne. Zatímco HomeDock HD byl navrhnutý, aby Vám poskytnul nejlepší zážitek na Vaší HD televizi, múžete ho stále použití s Vaší televizi, která má jenom standardní rozlišení s použitím přiložených AV kabelů nebo Vašeho vlastního S-Video kabelu. Přečtěte si kapitolu "Nastavení HomeDock HD".

### Můj HomeDock HD se nezdá být pořádně nastaven. Kde je chyba?

Poprvé se ujistěte, jestliže máte zvolen správný výstup na Vaší televizi pro HomeDock HD. Jestliže Vaše nastavení je správné ale HomeDock HD stále nereaguje na Váš iPod, vyberte Váš iPod z doku. Potom odpojte napěťový adaptér ze základny HomeDock HD a čekejte 30 sekund, znova jej zapojte. Jako obyčejně, jednou jej zapojte, budete muset čekat na HomeDock HD pár minut, až kým neukončí boot-up proces.

Teď se pokuste odpojit Váš AV nebo HDMI kabel ze základny HomeDock HD, potom jej znova zapojte. Nezapomeňte si poznamenat, který vstup na Vaší televizi jste použili. Pamatujte si, že bodr-up proces HomeDock HD může trvat pár minut, což záleží na typu kabelu, který používáte. Nyní uvidíte na Vaší televizní obrazovce logo Philips a malý box pohybujících čtverců až doté doby, když Váš HomeDock HD neukončí boot-up proces. Po ukončení boot-up procesu můžete vložit Váš iPod do doku a zobrazí se správa "Žádný iPod není připojen".

### Zkontroloval jsem všechny moje připojení, ale HomeDock HD stále nereaguje na můj iPod. Proč?

Vyberte Váš iPod z doku a restartujte jej (reboot) podržením tlačítek Vložit a Menu až do té doby, kým se iPod nevypne a nenastartuje s logem Apple zobrazeným na obrazovce. Odvolejte se na Vaši příručku uživatele pro iPod, pro detailnější informace.

Ujistěte se, že jste v požadovaném režimu: Režim navigace na obrazovce nebo Režim iPod. Jestliže Váš HomeDock HD se nachází v režimu navigace na obrazovce, iPod zobrazí správu "Připojené příslušenství". Jestliže se HomeDock HD nachází v režimu iPod, zobrazí se na iPod menu pro iPod. Pro změnu režimů jednoduše stiskněte tlačítko Režim na přiloženém RF dálkovém ovládačí.

Nakonec může být nevyhnutné aktualizování firmware Vašeho HomeDock HD. Můžete zkontrolovat, kterou verzi firmware momentálně používáte v menu Nastavení > Informace o. HomeDock HD zahrnuje USB vstup na zadní straně základny na aktualizování firmware, které je dostupné u Philips. Jednoduše navštivte internetovou stránku http://www.homedockupdate.com, abyste našli nejnovější verzi pro stáhnutí. Uložte update na USB klíč a připojte klíč na Váš HomeDock HD pro spuštění aktualizace firmware.

## Moje hudební nebo video zvuk je trochu zdeformován a rozmazaný. Co můžu udělat?

Poprvé, přizpůsobte hlasitost pro nejlepší zvukovou kvalitu. Jestliže Vaše hudba přes HomeDock HD zní neobvykle nízko nebo hlasitě, ujistěte se, že hlasitost Vašeho HomeDock HD je nastavená na adekvátní úroveň. Úroveň hlasitosti mezi Vaším HomeDock HD a stereem/ televizí může významně ovlivnit audio kvalitu. Tohle je jenom nevyhnutné, jestliže používáte AV připojení. Když se používá HDMI připojení, hlasitost není ovládaná Vašim HomeDock HD. Také je dobrým nápadem přizpůsobit Vaše iPod EQ nastavení. Odporoučíme nastavit Váš iPod EQ nastavení. Odporoučíme nastavit Váš televize nebo domácího sterea na 0. Potom můžete experimentovat s nastaveními iPod EQ a přídat basu a soprán na Vaši požadovanou úroveň.

**Poznámka:** Zvuková kvalita HomeDock HD je jenom taká dobrá, jako je kvalita původního souboru.

### Proč můj HomeDock HD se někdy zdá, že potřebuje více času na zobrazení obsahu mého iPod, jako je grafika alba nebo informace o skladbě?

Odpověď na dobu opoždění je, že HomeDock HD zpravidla čeká na informace z iPod. iPod s pevným diskem, jako jsou iPod classic nebo 5G iPod s videem, potřebují více času než iPod založený na flash, jako jsou iPod nano a iPod touch. Jak dlouho to trvá, záleží na obsahu iPod a jaké informace se vyžadují. Například, když jste si zvolili šetňč obrazovky, který zobrazuje 'velkou'' grafiku alba (když dostupná), může iPod trvat až 10 sekund na přístup ke grafice. Přečtěte si sekci Grafika alba a Váš HomeDock HD.

Když se jednou zobrazí, grafika je uložena v paměti HomeDock HD pro rychlejší vyhledaní v budoucnosti. Jestliže si přejete, aby HomeDock HD vyhledal grafiku alba ještě rychleji, zvolte si možnost Katalogování v menu Nastavení. Podívejte se na "Katalogování grafiky alba" v kapitole Nastavení a funkce.

**Poznámka:** iPod 4té generace momentálně nepodporuje externí zobrazení grafiky alba.

## HomeDock HD rozhraní bliká a zdá se, že zamrzlo. Kde je chyba?

Tohle je málokdy způsobené HDMI kabelem, kteří používáte. Jednoduše odpojte HDMI kabel ze základny HomeDock HD a znovu ho zapojte, abyste se zbavili blikání a uvolnili Váš HomeDock HD.

## Můj dálkový ovládač pro HomeDock HD se zdá, že je zamrznutý. Co mám udělat?

Zkontrolujte jeho baterii zatlačením na malý štítek směrem k zásobníku baterie, zatímco taháte zásobník směrem přič od ovládače. Potom znova vložte baterii. Jestliže tohle nepomůže, je možné, že budete muset vyměnit baterii.

## Proč se moje video zobrazí na televizní obrazovce jako roztáhnuté nebo odstřihnuté?

Poprvé, ujistěte se, že Vaše televize je nastavená na vhodný formát. Potom, což záleží na typu iPod, který používáte, buď nastavte Vaše "Širokoúhlé zobrazení/Widescreen" iPod Video nastavení na "Zapnuto" nebo nastavte Vaše nastavení "Přapůsobit na obrazovku/Fit To Screen" nebo "Zobrazení na plnou obrazovku/Fullscreen" na "Vypnuto", abyste se mohli dívat na Vaše video ve Vašem želaném formátu.

### Proč se mé video nebo prezentace zobrazují na obrazovce mého iPod a ne na mojí televizní obrazovce?

Na Vašem iPod zkontrolujte, jestliže Vaše "TV Out" nastavení pod možností Video/Foto Nastavení je nastaveno na "Zeptej se" nebo "Zapnuto". Váš iPod je přednastaven na možnost "Zeptej se", takže dokud nezměníte nastavení Vašeho iPod na "Zapnuto", budete muset zvolit "Zapnuto" v každém případě, když spustíte video nebo prezentaci. Pro iPod touch si přečtěte sekci "Prohlížení si video obsahu na Vašem iPod touch".

### Má můj HomeDock HD úsporný režim?

Ano, má. Jestliže není v doku Vašeho HomeDock umístněn žádný iPod po dobu 30 minut, HomeDock HD přejde do úsporného režimu. Abyste ukončili úsporný režim, jednoduše vložte Váš iPod do doku a stiskněte jakékoliv tlačítko na dálkovém ovládači. Jestliže Váš iPod je stále umístněn v doku a stiskněte tlačítko Vypnout na dálkovém ovládači pro vypnutí Vašeho HomeDock HD,Váš HomeDock HD přejde do úsporného režimu a stále bude nabíjet Váš iPod. Abyste ukončili úsporný režim, když se iPod nachází v doku, stiskněte tlačítko Power na dálkovém ovládači.

Také, jestliže neumístníte Váš iPod do 5 minut od začetí bootup procesu Vašeho HomeDock HD,Váš HomeDock HD přejde do úsporného režimu.

### Moje televizní obrazovka je prázdná nebo zobrazuje jenom černou a bílou statiku. Kde je chyba?

Jestiže Váš HomeDock HD je připojen na Vaší televizi použitím S-Video nebo RCA kabelů, Váš HomeDock HD může být nastaven na HDMI rozlišení. Jestliže je to možné zapojte Váš HomeDock HD použitím HDMI kabelu a změřite rozlišení na standardní formát v menu Nastavení > Rozlišení. Potom odpojte HDMI kabel a znovu zapojte HomeDock HD na Vaší televizi použitím S-Video nebo RCA kabelů. Abyste změnili nastavení rozlišení bez toho, abyste byli schopní uvidět HomeDock HD rozhraní na Vašť televizní obrazovce, vložte sled klíčů na Vašem dálkovém ovládači pro HomeDock HD: NAHORU, NAHORU, DOLŮ, DOLŮ, DOLEVA, DOPRAVA a potom stiskněte tlačítka nahoru nebo dolů pro chod přes volby čtyřech různých rozlišení. Před opakovaným stisknutím tlačítek nahoru nebo dolů, věnujte každému nastavení pár sekund, aby bylo schopné zaregistrovat Vaší televizi. Když si zvolíte správné nastavení rozlišení, budete znovu schopní uvidět HomeDock HD rozhraní na Vaší televizní obrazovce. EC Prohlášení o shodě

Vyrobeno v Číně

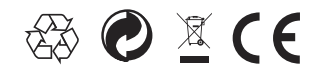

Evropské ustanovení: Tento výrobek byl navržen, testován a vyroben v souladu s evropskou směrnicí R&TTE 1999/5/EC

Váš produkt obsahuje baterie, které nesmí být vystavené vodě nebo nadměrné teplotě. Prosím informujte se o místních pokynech na speciální sběr baterií, protože správní sběr pomůže zamezit negativním následkům na životní prostředí a lidské zdraví. Hlavní přípojka adaptéru tohoto produktu je používaná jako přístroj na odpojení a mněla by zůstat lehko použitelná.

UPOZORNĚNÍ : Při nesprávném umístění baterie hrozí nebezpečí výbuchu. Nahrazujte ji pouze stejnou nebo odpovídajícím typem.

Žádné zdroje otevřeného ohně, jako hořící svíčky, by neměly být na přístroj odkládány. DLA99901-10\_manual\_GM2.qxd:Layout 1 0 2/10/08 6:31 PM Page 362

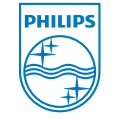

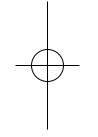

© 2008 Philips Consumer Lifestyle. All rights reserved. M-DLA99901/10-081103-A